## Unos novog dnevnika blagajne

Poslednja izmena 25/07/2024 10:13 am CEST

## Unos novog dnevnika

Iz menija izaberemo **Poslovanje** > **Blagajna**.

| Bla | Blagajnički dnevnici za blagajnu Blagajna (RSD) |                |               |           |                |  |  |  |
|-----|-------------------------------------------------|----------------|---------------|-----------|----------------|--|--|--|
| ×   | Zatvori                                         | Novi datum     | Redovi        | Zbirovi 🗸 | Masovne obrade |  |  |  |
| N   | ađi Q                                           |                |               |           |                |  |  |  |
| Dat | um:                                             | 01.01.2        | 019 🖻 -       | -         | Ê              |  |  |  |
|     |                                                 |                |               |           |                |  |  |  |
|     | Datum                                           | Ukupni prilivi | Ukupni odlivi |           |                |  |  |  |
| 1   | 1.4.2019                                        | 5.901,73       | 0,00          |           |                |  |  |  |
| 1   | 1 / 2019                                        | 5 250 00       | 5 250 00      |           |                |  |  |  |

**2 Unesemo** odnosno potvrdimo Datum.

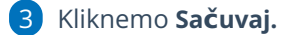

Potom možemo početi sa unosom blagajničkih priliva i odliva.

| Dnevnik blagajne na dan 25.07.2024 za blagajnu Blagajna |           |            |             |            |                   |                    |       |  |  |  |  |
|---------------------------------------------------------|-----------|------------|-------------|------------|-------------------|--------------------|-------|--|--|--|--|
|                                                         | < Nazad   | Stanje     | Novi priliv | Novi odliv | Zaključi dnevnik  | Štampanje dnevnika |       |  |  |  |  |
|                                                         |           |            |             |            |                   |                    |       |  |  |  |  |
|                                                         |           |            |             |            |                   |                    |       |  |  |  |  |
|                                                         |           |            |             |            |                   |                    |       |  |  |  |  |
|                                                         | Novi blag | gajnički ( | dnevnici se | automats   | ki otvaraju prili | kom knjiženja iz   | zdato |  |  |  |  |

Novi blagajnički dnevnici se automatski otvaraju prilikom knjiženja izdatog ili primljenog računa ili izvoda banke koji je povezan sa blagajnom (ukoliko na taj datum on ne postoji).